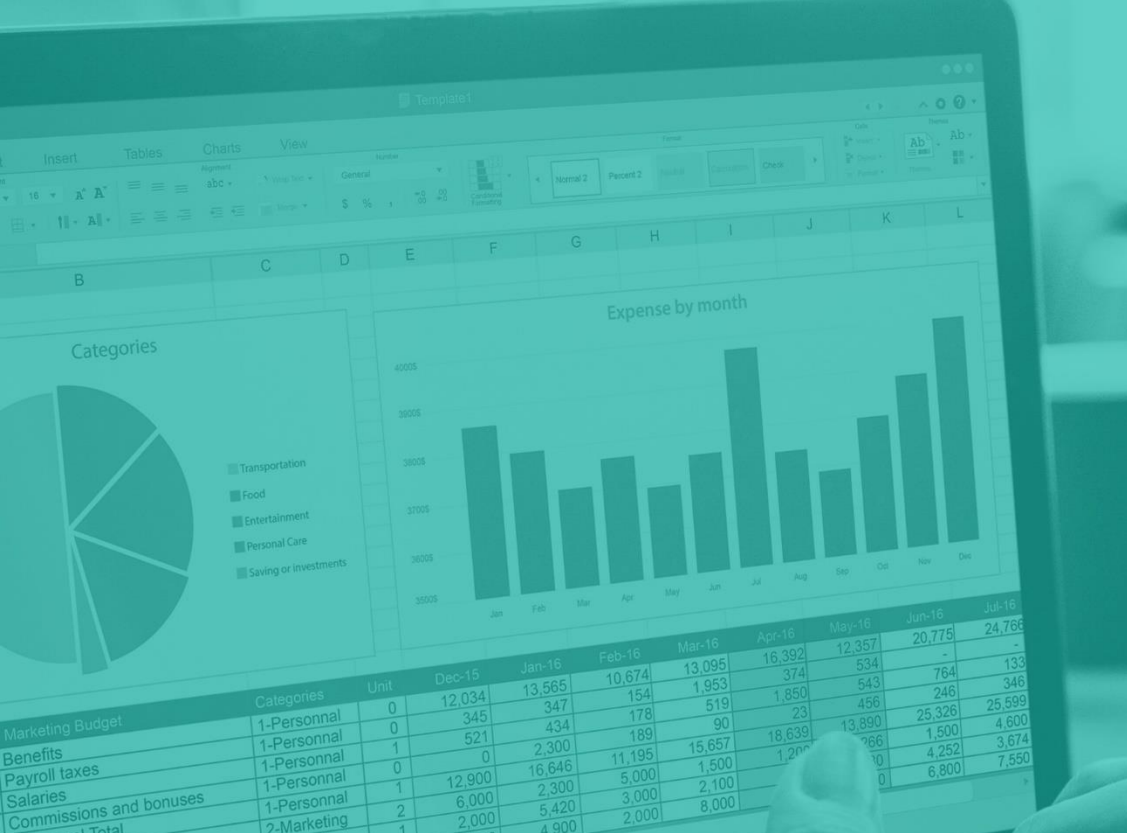

# **GUIA EXPLICATIVO** -Ambiente de Solicitantes-

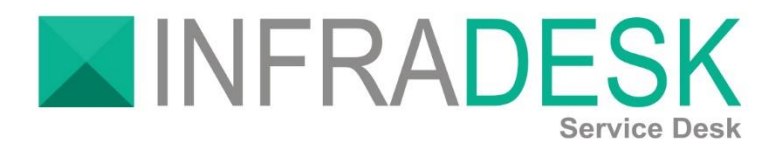

Danilo Contini Analista de Suporte

Versão: 2.1.1 Florianópolis-SC | 2020

## Sumário

| 1 – Sobre4                              |
|-----------------------------------------|
| 1.1 – Empresa4                          |
| 1.2 – Nossa missão4                     |
| 1.3 – Nossa visão4                      |
| 1.4 – Nossos valores4                   |
| 1.4.1 – Engajamento4                    |
| 1.4.2 – Respeito4                       |
| 1.4.3 – Credibilidade5                  |
| 1.4.4 – Transparência5                  |
| 1.4.5 – Qualidade5                      |
| 1.4.6 – Inovação5                       |
| 1.5– InfraDesk5                         |
| 2 – Acesso ao InfraDesk – Service Desk6 |
| 2.1 – Navegadores de Internet6          |
| 2.2 – Endereço de acesso6               |
| 2.3 – Tela de Login6                    |
| 2.4 – Recuperação de Senha7             |
| 3 – Ambiente de Solicitantes8           |
| 3.1 – Tela inicial8                     |
| 3.2 – Layout e Menus8                   |
| 3.2.1 – Menu Principal8                 |
| 3.2.2 – Pesquisa9                       |
| 3.2.3 – Ícones de Notificação9          |
| 3.2.4 – Chat9                           |
| 3.2.5 – Dashboard10                     |

INFRADESK Software Service Desk

**Unidade I** R. João Ferreira Filho, 575 - Recanto dos Pássaros Birigui/SP - Cep: 16201-160

**Unidade II** Av. Prof. Othon Gama D'Éça, 643 - Sala 503 Centro Florianópolis/SC - Cep: 88015-240 48.98801-8123 | 48.3371-6497

⊠ comercial@infradesk.pp

www.infradesk.app

| 3.2.6 – Agenda de Eventos10        |
|------------------------------------|
| 3.2.7 – Meus Chamados11            |
| 3.2.8 – Chamados em cópia12        |
| 3.2.9 – Projetos em cópias12       |
| 3.2.10 – Patrimônios13             |
| 3.2.11 – Consultas e Filtro13      |
| 3.2.12 – Listagens13               |
| 3.2.13 – Sair14                    |
| 3.3 – Perfil14                     |
| 3.3.1 – Meus Dados15               |
| 3.3.2 – Troca de senha15           |
| 3.3.3 – Sair16                     |
| 3.4 – Menu principal16             |
| 3.4.1 – Meus chamados16            |
| 3.4.2 – Base de Conhecimento16     |
| 3.4.2.1 – Chamados16               |
| 3.4.2.2 – Normas e Procedimentos17 |
| 4.4.3 – Informações úteis17        |
| 3.5 – Chamados18                   |
| 3.5.1 – Abertura de chamados18     |
| 3.5.2 – Acompanhamento19           |
| 3.5.3 – Botões de ações19          |
| 3.5.4 – Avaliação e feedback20     |
| 4 – Agenda de Contatos20           |
| 4.1 – Tela inicial20               |
| 4.2 – Inserir novo contato21       |

INFRADESK Software Service Desk

**Unidade I** R. João Ferreira Filho, 575 - Recanto dos Pássaros Birigui/SP - Cep: 16201-160

**Unidade II** Av. Prof. Othon Gama D'Éça, 643 - Sala 503 Centro Florianópolis/SC - Cep: 88015-240 S 48.98801-8123 | 48.3371-6497

☑ comercial@infradesk.pp

www.infradesk.app

| 5 – Agenda de Eventos2             | 21 |
|------------------------------------|----|
| 5.1 – Criação ou edição do evento2 | 22 |
|                                    | 23 |
|                                    | 24 |
| 6 – Chat Web2                      | 25 |
| 6.1 – Lista de Contatos2           | 25 |
| 6.2 – Janela de conversa2          | 25 |
| 6.3 – Mensagem em massa2           | 26 |
| 6.4 – Configurações2               | 26 |
| 7 – Considerações finais2          | 27 |
| 8 – Contato2                       | 27 |
| 8.1 – Suporte                      | 27 |

**Unidade I** R. João Ferreira Filho, 575 - Recanto dos Pássaros Birigui/SP - Cep: 16201-160

**Unidade II** Av. Prof. Othon Gama D'Éça, 643 - Sala 503 Centro Florianópolis/SC - Cep: 88015-240

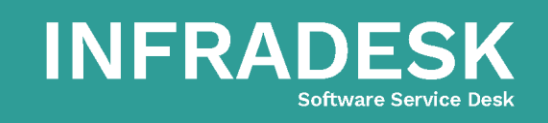

- ⊠ comercial@infradesk.pp
- www.infradesk.app
- f /InfraDeskServiceDesk

### 1 – Sobre

#### 1.1 – Empresa

Criada nos ideais do Danilo Contini, 24 anos e, Wellington Moraes, 23 anos, amantes de tecnologia, linguagens de programação e inovações deste setor. Acreditaram, estudaram e realizaram seus sonhos, transformando em realidade a empresa, sendo fundada em 25 de julho de 2013. Após três anos de estudos e análises de mercado, resolveram lançar e implantar no primeiro cliente, buscando somar valores e expandir o setor comercial.

#### 1.2 – Nossa missão

Garantir a satisfação do cliente, proporcionar soluções criativas e eficazes a partir de serviços de qualidade, realizado com ética e responsabilidade, atendendo aos requisitos contratuais e superando as expectativas.

#### 1.3 – Nossa visão

Ser referência em tecnologia no mercado empresarial como uma empresa sólida e alcançar a excelência na prestação de serviços.

#### 1.4 – Nossos valores

#### 1.4.1 – Engajamento

Ficamos realmente felizes quando algo agrada o cliente ou o surpreende. Todavia, quando não agrada, temos coragem para apontar os pontos falhos da empresa e humildade para ouvir e discutir os problemas para solucioná-los.

#### 1.4.2 – Respeito

O que foi combinado é tratado, se não podemos fazer não prometemos. Não conquistamos cliente com promessas de coisas que não temos. Oferecemos softwares que possibilitarão a facilidade na rotina de trabalho e não algo desnecessário e sem utilidade.

**Unidade I** R. João Ferreira Filho, 575 - Recanto dos Pássaros Birigui/SP - Cep: 16201-160

**Unidade II** Av. Prof. Othon Gama D'Éça, 643 - Sala 503 Centro Florianópolis/SC - Cep: 88015-240

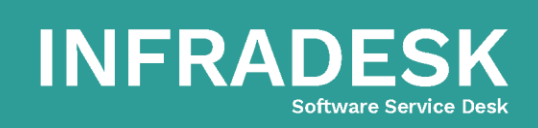

48.98801-8123 | 48.3371-6497
 comercial@infradesk.pp

www.infradesk.app

#### 1.4.3 - Credibilidade

Independentemente do tamanho do cliente ou do tamanho da tarefa que estamos executando, sempre testaremos o software. Para fazer bem feito é indispensável fazer dentro do prazo que foi combinado, respeitando o cliente que espera ansioso pela ferramenta e suas atualizações.

#### 1.4.4 – Transparência

Somos sempre profissionais e claros com os clientes, desta forma conquistamos sua confiança, principalmente, quando tratamos de datas de entrega e se é possível ou não fazer o que nos pedem.

#### 1.4.5 - Qualidade

Nos preocupamos e buscamos sempre a qualidade, para isso conhecemos nossos pontos fortes e usamos sempre que possível e também conhecemos os defeitos para trabalhar intensamente e corrigirmo-nos.

#### 1.4.6 – Inovação

Não temos medo de expor novas ideias, entendemos que nem todas podem ser desenvolvidas, mas que muitas delas serão valorizadas e exploradas, gerando sucesso para a empresa ou para nossos clientes.

#### 1.5– InfraDesk

O sistema Infradesk foi desenvolvido com base na linguagem de programação PHP, utilizando o cakePHP como Framework, além do Bootstrap para a definição de templates inovadores. Nossa metodologia organizacional para o desenvolvimento é o Scrum com algumas adaptações, dedicando-se também as documentações destes softwares como: Fluxogramas, Lista de Eventos, Modelagem de Dados, dentre outras.

Quanto ao Banco de Dados, utilizamos o PostgreSQL, por se tratar de um banco de dados de alto desempenho, flexível a servidores Microsoft ou Linux, fácil configuração e manutenção além de ser OpenSource, ou seja, código fonte aberto e ao mesmo tempo gratuito para que não seja repassado custos como esse ao nosso cliente.

**Unidade I** R. João Ferreira Filho, 575 - Recanto dos Pássaros Birigui/SP - Cep: 16201-160

**Unidade II** Av. Prof. Othon Gama D'Éça, 643 - Sala 503 Centro Florianópolis/SC - Cep: 88015-240

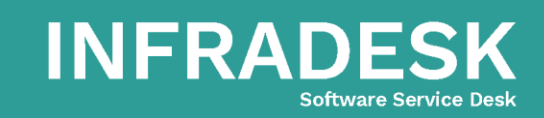

**48.98801-8123** | **48.3371-6497** 

⊠ comercial@infradesk.pp

www.infradesk.app

## 2 – Acesso ao InfraDesk – Service Desk

#### 2.1 – Navegadores de Internet

O acesso ao sistema pode ser feito através de qualquer navegador de internet (Internet Explorer, Microsoft Edge, Google Chrome, Mozilla Firefox, Opera ou Safari). Sendo assim, o mesmo pode ser acessado de qualquer dispositivo (computadores, notebook, tablet, celular, entre outros), independente do sistema operacional, bastando apenas que o dispositivo tenha um dos navegadores citados acima e conexão com a internet, cuja a velocidade de acesso à internet seja de um megabyte ou superior.

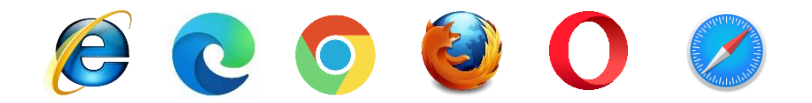

#### 2.2 – Endereço de acesso

Por este documento se tratar do guia explicativo para o ambiente de solicitante, vamos explicar somente o acesso ao mesmo.

Trabalhamos com um conceito de subdomínio, que consiste num sub endereço de acesso ao sistema para o seu ambiente. Colocaremos um exemplo abaixo, mas o link correto deverá ser consultado junto ao suporte ou T.I. da sua empresa.

Exemplo: https://seudominio.infradesk.app

No lugar onde está escrito "seudominio" será o sub endereço determinado para o acesso do seu ambiente. Conforme pode ser observado na imagem abaixo:

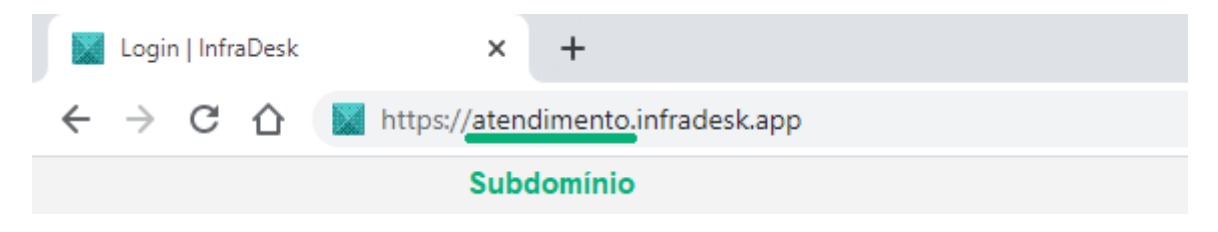

#### 2.3 – Tela de Login

Quando acessado o endereço acima, deverá aparecer a tela de login, onde haverá a logo do InfraDesk no lado esquerdo com algumas descrições abaixo e, ao

**Unidade I** R. João Ferreira Filho, 575 - Recanto dos Pássaros Birigui/SP - Cep: 16201-160

**Unidade II** Av. Prof. Othon Gama D'Éça, 643 - Sala 503 Centro Florianópolis/SC - Cep: 88015-240

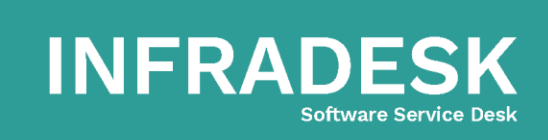

- ∣ comercial@infradesk.pp
- www.infradesk.app
- f /InfraDeskServiceDesk

lado direito, a logo da sua empresa com os campos de usuário e senha abaixo para que seja feita a identificação do usuário ao entrar no sistema. Para mais detalhes, veja a imagem abaixo:

| Ambiente de solicitantes<br>Um jeito simples e inteligente de organizar as atividades de<br>sua empresa!<br>Dúvidas? Chama no Whats: (48)98801-8123<br>Email: comercial@infradesk.app ou abra um chamado |                                  |
|----------------------------------------------------------------------------------------------------|----------------------------------|
| Nosso site: www.infradesk.app<br>Redes sociais: Facebook, Youtube, Instagram e Linkedin                                                                                                    | Usuário<br>Senha<br>Entrar       |
| InfraDesk - Software Service Desk                                                                                                    | Esqueceu a senha?<br>© 2016-2019 |

#### 2.4 - Recuperação de Senha

Somente poderá ser efetuada a recuperação de senha através do botão "Esqueceu a senha?" se você efetuou o login ao menos uma vez a cadastrou devidamente seu e-mail, pois enviamos um e-mail com o processo de recuperação de senha no e-mail cadastrado. Caso contrário, somente um usuário atendente poderá redefinir a sua senha. Duvidas? Entre em contato com o administrador do sistema.

**Unidade I** R. João Ferreira Filho, 575 - Recanto dos Pássaros Birigui/SP - Cep: 16201-160

Unidade II Av. Prof. Othon Gama D'Éça, 643 - Sala 503 Centro Florianópolis/SC - Cep: 88015-240

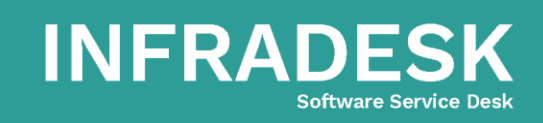

- 🐵 comercial@infradesk.pp
- www.infradesk.app
- f /InfraDeskServiceDesk

## 3 – Ambiente de Solicitantes

#### 3.1 – Tela inicial

Ao efetuar o login, redirecionamos você para a página inicial do InfraDesk, nela apresentamos um resumo geral referente as suas atividades. Confira na imagem abaixo:

| Digite seu problema aqui                           |                                                                                                    |                                   |                   | Ber                                                          | n-vindo ao InfraDesk - Sistema p                                                | ara Gestão de TI                                           | 8 🛃 👳            |
|----------------------------------------------------|----------------------------------------------------------------------------------------------------|-----------------------------------|-------------------|--------------------------------------------------------------|---------------------------------------------------------------------------------|------------------------------------------------------------|------------------|
|                                                    |                                                                                                    |                                   |                   |                                                              | n an one and an an an an an an an an an an an an an                             |                                                            |                  |
|                                                    | Atendente                                                                                               | 0                                 | Tempo Captura     | Dom Seg Te<br>1 2                                            | er Qua Qui<br>3 4                                                               | <b>Sex</b><br>5 6                                          | Sáb<br>7         |
| Danilo Contini 👻<br>InfraDesk - Projetos - Deserv. | Real Time Online/Todd                                                                                   | Mès atual                         | mēdia             | 00 Aniversário d<br>09 Publicação M<br>12 Backur Mari        | p Mani, 12 Backup Mani, 09 Publicaç<br>12 Backup I                              | ão M 12 Backup Manu<br>Manu 16 Backup do FT                | 00 Aniversário d |
| Meus Chamados     Base de Conhecimento <           | em Trâmite                                                                                              | ✓                                 | Finalizados<br>O  | gem de Férias<br>✓ 09 Publicação<br>✓ 12 Backup M/ 12 Backup | 10 11<br>r - Efett. 09 Sup. Bandeir: 09 Publicaç<br>ID Sup. Central 12 Backup I | 12 13<br>ão M<br>12 Backup Manu<br>Manu<br>16 Backup do FT | 14               |
| Informações úteis <                                | Real Time chamado                                                                                       | Més atual                         | chamados          |                                                              | 11 Oficina de Cri<br>12 Backup Manu<br>12 Mava Ecomm                            |                                                            |                  |
|                                                    | Concl./Disp./Future<br>0/0                                                                              |                                   | Compromissos<br>O | 15 16<br>✓ 09 Publicação 12 Backu                            | 14 Pgto Despesa<br>17 18<br>p Mans. • 09 Pgto Desp<br>09 Publicaç               | 19 20<br>ão M 12 Backup Manu                               | 21               |
|                                                    | Meus chamados 18 Chamados em o                                                                          | cópias 🕦 Projetos em cópias 🖲 🏻 P | Patrimônios       |                                                              |                                                                                 | Abrir nov                                                  | o chamado        |
|                                                    | Período de abertura                                                                                     | Período de finalização            | Stat              | us                                                           |                                                                                 |                                                            |                  |
|                                                    | Atendente                                                                                               |                                   | Busi              | tar                                                          |                                                                                 |                                                            | Elitrar          |
|                                                    | Chamado #278                                                                                            | Control                           |                   | songao da chamada                                            |                                                                                 |                                                            | - Inclus         |
|                                                    | Finalizado 2<br>Abertura de Chamados teste j<br>30/10/2019 às 22:18 - Welling<br>ok, chamado finalizado | ton Moraes                        |                   | wellington.moraes                                            | 30/10/2019 21:50<br>30/10/2019 22:18 🤡                                          | 2                                                          | 00               |
|                                                    | Chamado #277<br>Nome: Danilo Contini                                                                    |                                   |                   |                                                              |                                                                                 |                                                            |                  |

#### 3.2 – Layout e Menus

#### 3.2.1 – Menu Principal

Menu utilizado para acesso as partes do sistema, sendo possível acessar "Meus chamados", "Base de conhecimento" e "Informações úteis". Há também a possibilidade de mudar algumas configurações de perfil do usuário, através da setinha para baixo (abaixo do avatar ao lado direito do nome), mas mostraremos em detalhes este recurso no menu 3.3 – Perfil. Conforme imagem:

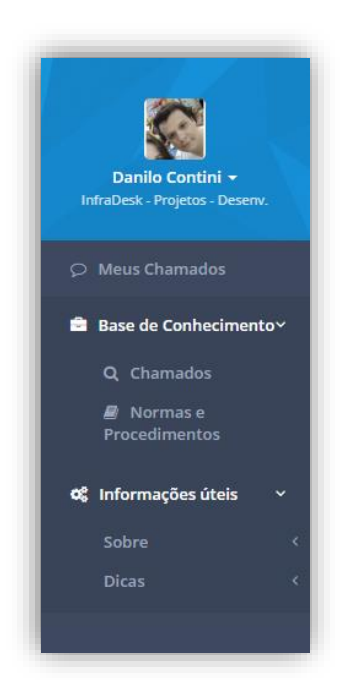

**Unidade I** R. João Ferreira Filho, 575 - Recanto dos Pássaros Birigui/SP - Cep: 16201-160

Unidade II Av. Prof. Othon Gama D'Éça, 643 - Sala 503 Centro Florianópolis/SC - Cep: 88015-240

# INFRADESK Software Service Desk

- S 48.98801-8123 | 48.3371-6497
- 🐵 comercial@infradesk.pp
- www.infradesk.app
- f /InfraDeskServiceDesk

#### 3.2.2 – Pesquisa

Recurso utilizado para pesquisa ou consulta de qualquer item, seja ele, compromisso da agenda de eventos, contatos da agenda de contatos, chamados ou base de conhecimento. Isso facilita e muito encontrar algo no sistema sem a necessidade de ficar navegando entre as telas para encontrar o registro.

■ Digite seu problema aqui

Bem-vindo ao InfraDesk - Sistema para Gestão de TI

#### 3.2.3 – Ícones de Notificação

Sempre que houver algum aviso importante ou notificação do sistema, será exibida uma notificação nesta barra, como por exemplo um compromisso que você tenha no dia de hoje. Através desta barra de notificações permitimos o acesso a agenda de eventos e também a agenda de contatos.

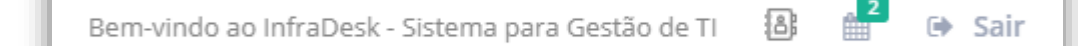

INFRADE

Software Service Desk

#### 3.2.4 - Chat

Por padrão, quando acessado pela primeira vez, o chat vem minimizado dentro da página inicial, sendo exibido apenas um ícone ao lado direito/superior da tela, ao clicar em cima do mesmo ele maximiza 0 chat. permitindo а visualização da lista de contatos. Quesitos de configurações, ajuste de layout e notificações mostraremos em detalhe no item 6.

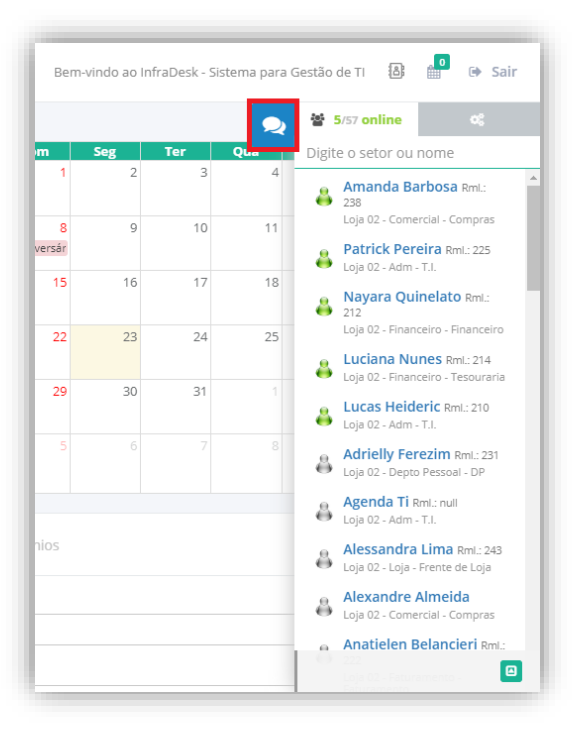

**Unidade I** R. João Ferreira Filho, 575 - Recanto dos Pássaros Birigui/SP - Cep: 16201-160

Unidade II Av. Prof. Othon Gama D'Éça, 643 - Sala 503 Centro Florianópolis/SC - Cep: 88015-240

- comercial@infradesk.pp
- www.infradesk.app
- f /InfraDeskServiceDesk

#### 3.2.5 – Dashboard

Nesta parte, mostramos alguns indicadores aos usuários solicitantes, como por exemplo, a quantidade de usuários atendentes online/total, tempo de captura de um chamado (não significa o tempo de resolução do problema e sim, o tempo entre a abertura de um chamado e a captura de um atendente para iniciar o atendimento), a

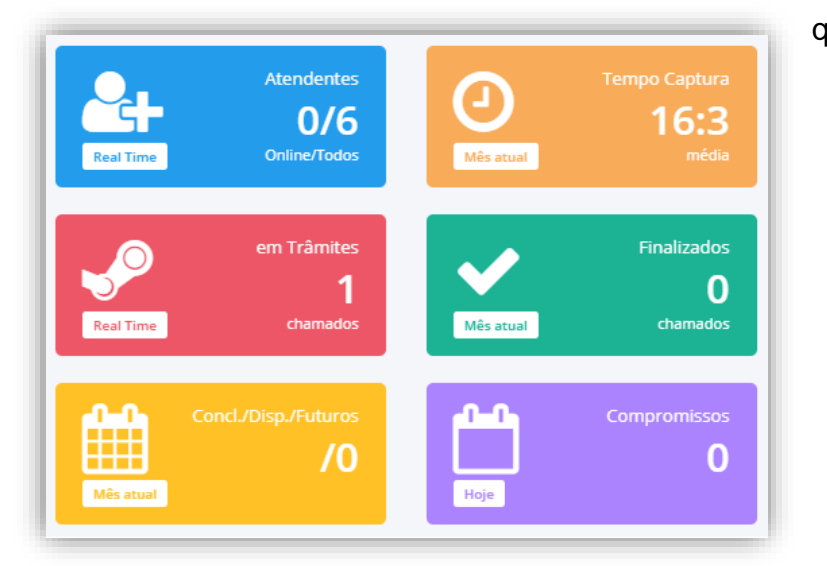

quantidade de chamados que você está em trâmites com os atendentes, quantidade de chamados finalizados ao longo do mês, quantidade de compromissos por status ao longo do mês e por fim, a quantidade de eventos na presente data.

#### 3.2.6 – Agenda de Eventos

Ainda na tela inicial, exibimos uma pré-visualização da agenda de eventos, permitindo ao usuário uma prévia dos compromissos que o mesmo possui ao longo do mês. Conforme imagem ao lado:

| Dom                 | Seg          | Ter           | Qua          | Qui          | Sex         | Sáb          |
|---------------------|--------------|---------------|--------------|--------------|-------------|--------------|
| 1                   | 2            | 3             | 4            | 5            | 6           | 7            |
| <b>09</b> Viagem de | e Férias     |               |              |              |             |              |
|                     | 00 Aniversá  | 12 Backup N   | 12 Backup N  | 09 Publicaçã | 12 Backup N | 00 Aniversái |
|                     | 09 Publicaçã |               |              | 12 Backup N  | 16 Backup c |              |
|                     | 12 Backup N  |               |              |              |             |              |
| 8                   | 9            | 10            | 11           | 12           | 13          | 14           |
| iagem de Fi         | ✓ 09 Public  | 09 Itamar - I | 09 Sup. Ban  | 09 Publicaçã | 12 Backup M |              |
|                     | 12 Backu     | 12 Backup N   | 10 Sup. Cen  | 12 Backup N  | 16 Backup c |              |
|                     |              |               | 11 Oficina d |              |             |              |
|                     |              |               | 12 Backup N  |              |             |              |
|                     |              |               | 12 Mava Ecc  |              |             |              |
|                     |              |               | 14 Pgto Des  |              |             |              |
| 15                  | 16           | 17            | 18           | 19           | 20          | 21           |
|                     | ✓ 09 Public  | 12 Backup N   | 🗸 09 Pgto E  | 09 Publicaçã | 12 Backup N |              |
|                     | ✓ 09 Oficin- |               | 12 Backu     | 12 Backup N  | 16 Backup c |              |

**Unidade I** R. João Ferreira Filho, 575 - Recanto dos Pássaros Birigui/SP - Cep: 16201-160

Unidade II Av. Prof. Othon Gama D'Éça, 643 - Sala 503 Centro Florianópolis/SC - Cep: 88015-240

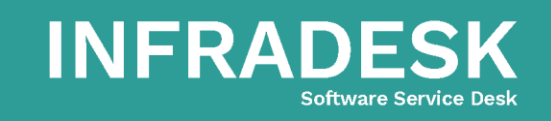

48.98801-8123 | 48.3371-6497

🐵 comercial@infradesk.pp

www.infradesk.app

#### 3.2.7 – Meus Chamados

Após realizada a abertura de um chamado, listamos os chamados e seus trâmites na parte de baixo da tela inicial, assim você pode acompanhar em detalhes o status, atendente, feedback, prioridade entre outras informações referente ao atendimento. Veja na imagem a seguir:

| Período de   | e abertura                                                                                                    | Período de finalização                                       | Status                         |                                              |         |
|--------------|----------------------------------------------------------------------------------------------------|--------------------------------------------------------------|--------------------------------|----------------------------------------------|---------|
| Atendente    | 2                                                                                                    |                                                              | Buscar<br>Descrição do chamado |                                              | Filtrar |
| Finalizado 2 | Chamado #278<br>30/10/2019 às 21:50 - Danilo<br>Abertura de Chamados teste<br>30/10/2019 às 22:18 - Welling<br>ok, chamado finalizado | Contini<br>para ambiente Suporte Nível 01<br><br>gton Moraes | wellington.moraes              | 30/10/2019<br>21:50<br>30/10/2019<br>22:18 ♥ | প্রি    |
| Análise      | Chamado #277<br>Nome: Danilo Contini<br>Email: dcc.danilo@gmail.com<br>Assunto: Teste<br>Teste                                        | 1                                                            | danilo.contini                 | 28/10/2019<br>22:55                          |         |
| Análise      | Chamado #276<br>Nome: Danilo Contini<br>Email: dec.danilo@gmail.com<br>Assunto: Teste Chamado por<br>Problema no Wifi                 | E-mail                                                       | danilo.contini                 | 28/10/2019<br>22:14                          | Ø 🖉 🗖 4 |

**Unidade I** R. João Ferreira Filho, 575 - Recanto dos Pássaros Birigui/SP - Cep: 16201-160

**Unidade II** Av. Prof. Othon Gama D'Éça, 643 - Sala 503 Centro Florianópolis/SC - Cep: 88015-240

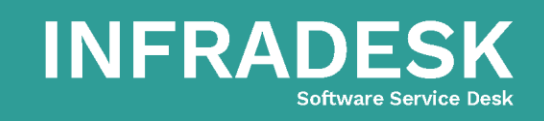

- ∣ comercial@infradesk.pp
- www.infradesk.app
- f /InfraDeskServiceDesk

#### 3.2.8 – Chamados em cópia

Outro recurso do InfraDesk são os chamados em cópia, onde ao abrir um chamado, o usuário pode selecionar outros usuários que pertencem ao mesmo setor para estarem acompanhando os trâmites do chamado. Sendo assim, eles podem visualizar em quais chamados eles foram colocados em cópia, facilitando a comunicação na resolução de um determinado problema.

| Período de abertura        | Período de fina                                                                                                    | ização Status                                                                        |            |       |
|----------------------------|----------------------------------------------------------------------------------------------------|--------------------------------------------------------------------------------------|------------|-------|
| Atendente                  | Solicitante                                                                                                    | Buscar                                                                               |            |       |
|                            |                                                                                                    | Descrição                                                                            | do chamado | Filtr |
| Hor                        | s para desenvolvimento: XXh                                                                                        |                                                                                      |            |       |
|                            | mado #118                                                                                                    |                                                                                      |            |       |
| Cha<br>Des                 | nvolvimento do Chat Publico                                                                                        |                                                                                      |            |       |
| Cha<br>Des<br>ok -<br>ok - | nvolvimento do Chat Publico<br>Criação dos campos de mensagens advinda<br>Desenvolvimento de hash para usuário pub | s do chat publico na tabela ent.chat.<br>lico, identificação de conversa mantida por |            |       |

#### 3.2.9 – Projetos em cópias

Para projetos em cópia segue o mesmo conceito de chamados em cópia, porém os usuários estarão acompanhados os trâmites de um determinado projeto.

| ¥ | Status     | Descrição                                                                               | Andamento          | Participantes | Opçõe            |
|---|------------|-----------------------------------------------------------------------------------------|--------------------|---------------|------------------|
| 5 | Finalizado | Agenda de Eventos - Melhorias em Geral (25 horas)<br>Criado em 03/09/2019 10:01:44      | Concluído: 100,00% | <b>S</b>      | 0 <sub>0</sub> ( |
| 4 | Finalizado | Agenda de Contatos (16 horas)<br>Criado em 02/09/2019 23:28:46                          | Concluído: 100,00% | 🚳 👤 🚳         | •                |
| 3 | Ativo      | InfraDesk como Multi Setores (29,5 horas)<br>Criado em 30/08/2019 16:24:11              | Concluído: 97,22%  | ، ا           | •                |
| 2 | Finalizado | Módulo de Procedimentos Operacionais Padrão (28 horas)<br>Criado em 28/08/2019 23:24:04 | Concluído: 100,00% | ، ا           | ° <u></u> //     |
| 1 | Ativo      | Controle de Periféricos, Insumos e Suprimentos de Reserva                               | Concluído: 0,00%   |               | <b>0</b> // (    |

**Unidade I** R. João Ferreira Filho, 575 - Recanto dos Pássaros Birigui/SP - Cep: 16201-160

Unidade II Av. Prof. Othon Gama D'Éça, 643 - Sala 503 Centro Florianópolis/SC - Cep: 88015-240

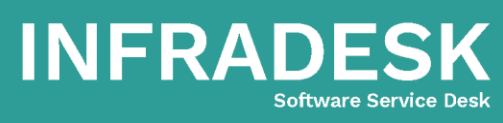

- comercial@infradesk.pp
- www.infradesk.app
- f /InfraDeskServiceDesk

#### 3.2.10 - Patrimônios

O InfraDesk possui o lado de solicitante e também o lado de atendentes, por lá, é possível efetuar o cadastro de patrimônios e vincula-los a usuários, assim cada usuário sabe exatamente quais são os equipamentos que utilizam, devendo zelar por eles.

| Meus chamad | dos 18 Chamados em cópias 1  | Projetos em cópias 0 | Patrimônios  | Abrir novo chamado |
|-------------|------------------------------|----------------------|--------------|--------------------|
| Código      | Marca e Modelo               |                      | Série        | Nº Patrimônio      |
| 1           | Apple - Macbook Pro 13" 2017 |                      | FVFXGFYXHV22 | Não possui         |

#### 3.2.11 – Consultas e Filtro

Visando facilitar a busca por chamados específicos, disponibilizamos uma pesquisa de chamados pelo campo de busca, onde pode ser pesquisado o número do chamado ou alguma parte da sua descrição, além dos filtros que permitem selecionar períodos de abertura, de finalização, status e atendente. Lembramos que, o mesmo se aplica para as abas "Chamados em cópia" e "Projetos em cópia".

| Meus chamados 18 Char | nados em cópias 1 Projetos em cópia | Patrimônios          | Abrir novo chamad |
|-----------------------|-------------------------------------|----------------------|-------------------|
| Período de abertura   | Período de finalização              | Status               |                   |
| Atendente             |                                     | Buscar               |                   |
|                       |                                     | Descrição do chamado | Filtrar           |

#### 3.2.12 – Listagens

Abaixo dos filtros são exibidos os chamados que o usuário possui, sendo ordenados pela data de abertura como padrão. Lembramos que, o mesmo se aplica para as abas "Chamados em cópia" e "Projetos em cópia". Conforme pode ser observado na imagem a seguir:

**Unidade I** R. João Ferreira Filho, 575 - Recanto dos Pássaros Birigui/SP - Cep: 16201-160

**Unidade II** Av. Prof. Othon Gama D'Éça, 643 - Sala 503 Centro Florianópolis/SC - Cep: 88015-240

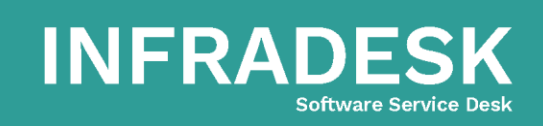

- 🐵 comercial@infradesk.pp
- www.infradesk.app
- f /InfraDeskServiceDesk

| Finalizado 2 | Chamado #278<br>30/10/2019 às 21:50 - Danilo Contini<br>Abertura de Chamados teste para ambiente Suporte Nível 01                                      | wellington.moraes | 30/10/2019<br>21:50<br>30/10/2019            | e 0      |
|--------------|----------------------------------------------------------------------------------------------------|-------------------|----------------------------------------------|----------|
|              | 30/10/2019 às 22:18 - Wellington Moraes<br>ok, chamado finalizado                                                                                      |                   | 22:18 오                                      |          |
| Análise      | Chamado #277<br>Nome: Danilo Contini<br>Email: dcc.danilo@gmail.com<br>Assunto: Teste<br><br>Teste                                                     | danilo.contini    | 28/10/2019<br>22:55                          | 42 Ø ► ▲ |
| Análise      | Chamado #276<br>Nome: Danilo Contini<br>Email: dcc.danilo@gmail.com<br>Assunto: Teste Chamado por E-mail<br><br>Problema no Wifi                       | danilo.contini    | 28/10/2019<br>22:14                          | 2 Ø 🗖 🛓  |
| Finalizado   | Chamado #274<br>Apenas listar os históricos de equipamentos de cada setor. Um setor não poderá ver o<br>histórico de manutenções de outros setores<br> | wellington.moraes | 24/10/2019<br>23:03<br>24/10/2019<br>23:04 ♥ | <b>2</b> |

#### 3.2.13 - Sair

Para sair do sistema, basta clicar no botão sair, localizado na parte superior/direito da tela, conforme pode ser observado na imagem abaixo:

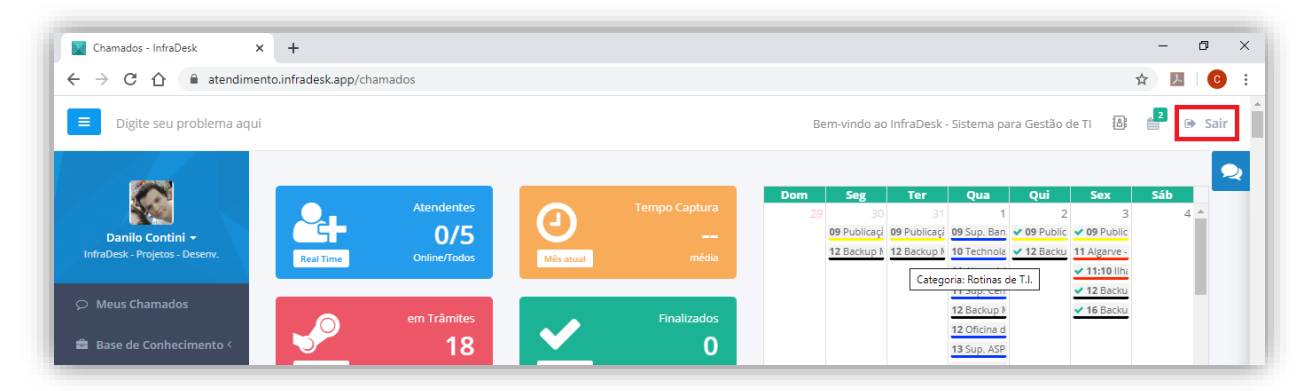

#### 3.3 – Perfil

Abaixo do avatar (canto superior/esquerdo) tem o nome do usuário com uma pequena seta apontada para baixo, clicando você terá acesso aos itens que explicaremos no item 3.3.1, 3.3.2 e 3.3.3.

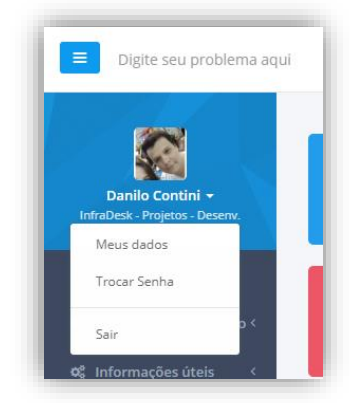

**Unidade I** R. João Ferreira Filho, 575 - Recanto dos Pássaros Birigui/SP - Cep: 16201-160

Unidade II Av. Prof. Othon Gama D'Éça, 643 - Sala 503 Centro Florianópolis/SC - Cep: 88015-240

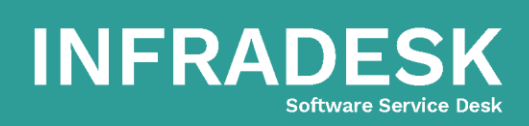

- 🐵 comercial@infradesk.pp
- www.infradesk.app
- f /InfraDeskServiceDesk

#### 3.3.1 - Meus Dados

Após acessar este menu, o usuário terá acesso aos dados de cadastro básico, onde o mesmo deverá ser preenchido, pois através do e-mail por exemplo é que enviamos as notificações sobre status de chamados.

| Editar usuário                        |                                 |                                 |            |
|---------------------------------------|---------------------------------|---------------------------------|------------|
| Clique na foto para inserir ou trocar | Email                           | Telefone                        | Ramal      |
| $\frown$                              | dcc.danilo@gmail.com            | (48) 98801-8123                 | Não possuo |
|                                       | Quem pode gerenciar sua agenda? | Quem pode visualizar sua agenda | ?          |
| Inserir avatar                        |                                 | × wellington.moraes             |            |
|                                       |                                 |                                 |            |
|                                       |                                 |                                 |            |
|                                       |                                 |                                 |            |
| C Gravar                              |                                 |                                 |            |

#### 3.3.2 – Troca de senha

Geralmente o administrador do sistema define uma senha simples para o primeiro acesso, recomendamos que a cada três meses a senha seja redefinida por questões de segurança.

| Digite seu problema aqui                                         |                 |
|------------------------------------------------------------------|-----------------|
|                                                                  | Editar          |
| Danilo Contini ▼<br>InfraDesk - Projetos - Desenv.               | Senha atual     |
| <ul> <li>Meus Chamados</li> <li>Base de Conhecimento </li> </ul> | Nova senha      |
| <b>ප</b> දී Informações úteis 〈                                  | Confirmar Senha |
|                                                                  | C Gravar        |

**Unidade I** R. João Ferreira Filho, 575 - Recanto dos Pássaros Birigui/SP - Cep: 16201-160

Unidade II Av. Prof. Othon Gama D'Éça, 643 - Sala 503 Centro Florianópolis/SC - Cep: 88015-240

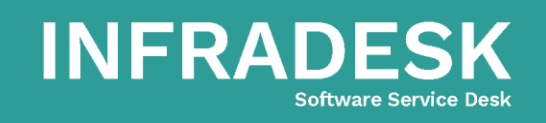

- ∣ comercial@infradesk.pp
- www.infradesk.app
- f /InfraDeskServiceDesk

#### 3.3.3 - Sair

Além do botão sair que temos na parte superior a direita, permitimos fazer o logoff também através deste menu.

#### 3.4 – Menu principal

#### 3.4.1 – Meus chamados

Ao entrar no sistema ou clicar neste menu, você é direcionado para a tela inicial do InfraDesk, onde apresentamos um resumo das atividades e a listagem dos chamados em trâmite.

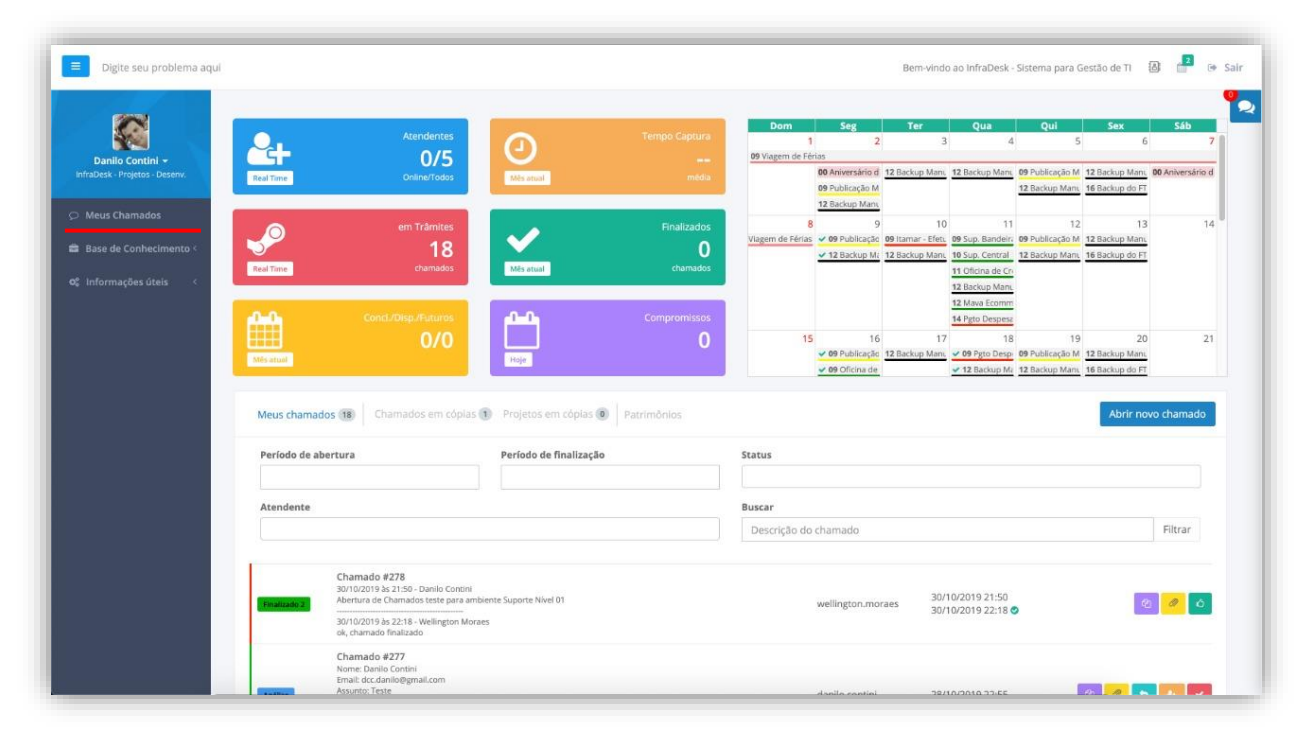

#### 3.4.2 – Base de Conhecimento

#### 3.4.2.1 - Chamados

A base de conhecimento é alimentada pelos usuários atendentes, ao qual disponibilizam algumas dicas ou ajudas que visam agilizar o atendimento, em alguns casos, o problema pode ser resolvido apenas consultando esse material, o que agilizaria e muito a solução dos problemas não sendo necessário a intervenção dos atendentes. Veja na imagem a seguir:

Unidade I R. João Ferreira Filho, 575 - Recanto dos Pássaros Birigui/SP - Cep: 16201-160 Unidade II

Av. Prof. Othon Gama D'Éça, 643 - Sala 503 Centro Florianópolis/SC - Cep: 88015-240

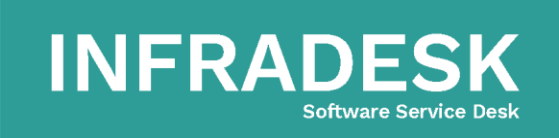

- 🐵 comercial@infradesk.pp
- www.infradesk.app
- f /InfraDeskServiceDesk

|                                                   | Buscar conhecimento                                           |                                                              |                                                              |               |
|---------------------------------------------------|---------------------------------------------------------------|--------------------------------------------------------------|--------------------------------------------------------------|---------------|
| Danilo Contini -<br>nfraDesk - Projetos - Desenv. | Categoria                                                     |                                                              | Procurar por                                                 |               |
|                                                   | < TODAS >                                                     | *                                                            | Digite o seu problema                                        | Buscar soluçã |
| Meus Chamados                                     |                                                               |                                                              |                                                              |               |
| Base de Conhecimento v                            | Suporte - Módulo de Chama<br>Basta acessar o ambiente FrontEn | dos - Abertura de chamad<br>d do InfraDesk e na tela inicial | <b>dos no InfraDesk</b><br>clicar sobre o Botão Novo Chamado | anexo         |
|                                                   |                                                               |                                                              |                                                              |               |

#### 3.4.2.2 - Normas e Procedimentos

Quanto as normas e procedimentos, também cadastrada pelos atendentes, serve para indicar as diretrizes da empresa ao executar um procedimento, podendo ser aplicado a rotinas, cargos, funções, procedimentos e assim por diante. Conforme imagem abaixo:

| Digite seu problema aq                                          | ui                        |                                   |                                        |                                                                                                    | Be         | m-vindo ao InfraDesk - Sistema j | oara Gestão de Ti | 8       |
|-----------------------------------------------------------------|---------------------------|-----------------------------------|----------------------------------------|----------------------------------------------------------------------------------------------------|------------|----------------------------------|-------------------|---------|
| Danilo Contini +<br>InfraDesk - Projetos - Desenv.              | Normas e<br>Home / Normas | Procedimer<br>e Procedimentos     | ntos                                   |                                                                                                    |            |                                  |                   | Novo re |
| <ul> <li>Meus Chamados</li> <li>Base de Conhecimento</li> </ul> | <b>Busca</b><br>Des       | r C                               | lassificação<br><todos></todos>        | Categor<br>▼ <todo< th=""><th>ria<br/>DS&gt;</th><th>Tipo<br/></th><th>Ŧ</th><th>Filtrar</th></todo<> | ria<br>DS> | Tipo<br>                         | Ŧ                 | Filtrar |
| Q Chamados                                                      |                           |                                   |                                        |                                                                                                    |            |                                  |                   |         |
| Normas e<br>Procedimentos                                       | # Cla                     | assificação                       | Categoria                              | Тіро                                                                                                  | Descrição  |                                  |                   | Opcõe   |
| <b>¢; Informações úteis ~</b><br>Sobre <                        | 1 Pri<br>Pagina 1 de      | incipal<br>e 1, mostrando 1 resul | Compras<br>tados de 1, iniciando em 1, | POP<br>terminando em 1                                                                                | Teste v1.1 |                                  | • +               | × 200 1 |

#### 4.4.3 - Informações úteis

Neste menu, disponibilizamos algumas dicas conforme o nosso Blog, visando melhorar o dia a dia dos usuários na organização de suas atividades. Além disso, é através deste menu que disponibilizamos este manual e também informações referentes ao sistema. Segue imagem:

Unidade I R. João Ferreira Filho, 575 - Recanto dos Pássaros Birigui/SP - Cep: 16201-160 Unidade II

Av. Prof. Othon Gama D'Éça, 643 - Sala 503 Centro Florianópolis/SC - Cep: 88015-240

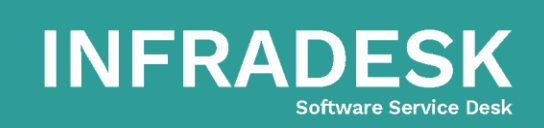

S 48.98801-8123 | 48.3371-6497

🐵 comercial@infradesk.pp

- www.infradesk.app
- f /InfraDeskServiceDesk

| ≡ Digite seu problema aqui                         | Bem-vindo ao InfraDesk - Sistema para Gestão de TI 🛽 🔒 📑 🕒                                                                                                    | Sair |
|----------------------------------------------------|----------------------------------------------------------------------------------------------------|------|
|                                                    | Aproveitamento de Tempo<br>Home / Aproveitamento de Tempo                                                                                                    | •    |
| Danilo Contini -<br>InfraDesk - Projetos - Desenv. | Dicas de como organizar e aproveitar melhor o seu tempo!                                                                                                    |      |
| ⊃ Meus Chamados                                    |                                                                                                    |      |
| Base de Conhecimento                               |                                                                                                    |      |
| Q Chamados                                         | 7~                                                                                                    |      |
| Normas e<br>Procedimentos                          | Introdução                                                                                                    |      |
| 🛠 Informações úteis 🛛 🗸                            |                                                                                                    |      |
| Sobre Ý                                            | Hoje em dia, é cada vez mais comum encontrarmos pessoas que mai têm tempo de respirar. São tarefas e mais tarefas, nos deixando simplesmente perdidos em meio<br>a tanta coisa. Tudo o que vem é aquela sensação de que fomos derrotados pelos afazeres, e na faita de organização, só conseguimos procrastinar coisas importantes<br>a té o prazo apertar, a ié aquele desespero! |      |
| A IdealMídia                                       | Só que há uma grande diferença entre pessoas ocupadas e pessoas produtivas, e um fator decisivo é como elas organizam seu tempo.                                                                                                    |      |
| O InfraDesk                                        | Vamos às dicas para que você consiga ter energia suficiente para completar todas as suas quests tarefas diárias.                                                                                                    |      |
| Guia Explicativo -<br>FrontEnd                     | 1ª - Decida o que é importante                                                                                                    |      |
| Guia Explicativo -<br>BackEnd                      | r - Decida o que e importante                                                                                                    |      |

#### 3.5 - Chamados

#### 3.5.1 – Abertura de chamados

A abertura de chamados, desenvolvemos de forma que em poucos segundos seja possível registra-lo, gerando o mínimo de trabalho aos usuários.

| Digite seu problema aqui |                        | <ul> <li>atendimento.inmadesic.app/enamados/ena</li> </ul> |         | vindo ad              | InfraDesk                    | - Sistema pa               | ara Gestão                                      | de TI 🔠                                             | 2      | Sair |
|--------------------------|------------------------|------------------------------------------------------------|---------|-----------------------|------------------------------|----------------------------|-------------------------------------------------|-----------------------------------------------------|--------|------|
|                          |                        | Solicitante                                                |         |                       |                              |                            |                                                 |                                                     |        |      |
|                          |                        | danilo.contini                                             |         | Core -                | Tor                          | 0.00                       | Oui                                             | Cox                                                 | cáb    | Ľ    |
|                          | Atendentes             | Qual é seu setor?                                          |         | 30<br>30              | 31<br>31                     | <b>Qua</b><br>1            | 2                                               | 3                                                   | 4 ≜    |      |
| Danilo Contini -         | <b>1/5</b>             | InfraDesk - Projetos - Desenv.                             |         | Publicaçã<br>Backup N | 09 Publicaçã                 | 09 Sup. Ban<br>10 Technola | <ul> <li>09 Public</li> <li>12 Backu</li> </ul> | <ul> <li>09 Public</li> <li>11 Algarve -</li> </ul> |        |      |
|                          | Real Time Online/1000S | Deseja abrir chamado para qual setor                       |         |                       |                              | 11 Aluguel /               |                                                 | ✓ 11:10 llha                                        |        |      |
| Meus Chamados            | am Trâmitar            | InfraDesk - Suporte - Nível 01                             |         |                       |                              | 11 Sup. Cen<br>12 Backup M |                                                 | <ul> <li>12 Backu</li> <li>16 Backu</li> </ul>      | - 1    |      |
| Base de Conhecimento <   | 18                     | Categoria                                                  |         |                       |                              | 12 Oficina d               |                                                 |                                                     |        |      |
|                          | Real Time chamados     | Teste                                                      | Ŧ       |                       |                              | 15 Mava Eco                |                                                 |                                                     |        |      |
| Informações úteis <      |                        | Problema                                                   |         | 6<br>09 Public        | 7                            | 8<br>09 Superme            | 9<br>09 Publicaci                               | 10<br>09 Publicaci                                  | 11     |      |
|                          | Concl./Disp./Futuros   | Problema desconhecido                                      |         | 11 Cartão             | <ul> <li>12 Backu</li> </ul> | 11:20 Itar                 | 12 Backup M                                     | 09 Sup. Ban                                         |        |      |
|                          | 0/11                   | Descrição                                                  |         | 12 Backu<br>14:30 Api |                              | 12 Backup M                |                                                 | 10 Sup. Cen<br>11 Oficina d                         |        |      |
|                          | Mês atual              | estou tendo problemas                                      |         |                       |                              |                            |                                                 | 11 llha de C                                        | -      |      |
|                          |                        |                                                            | 10      |                       |                              |                            |                                                 |                                                     | _      |      |
|                          | Meus chamados 18 Cham  | Anexar arquivo                                             |         |                       |                              |                            | 4                                               | \brir novo d                                        | hamado |      |
|                          | Período de abertura    | Escolher arquivos Nenhum arquivo sel                       | cionado |                       |                              |                            |                                                 |                                                     |        |      |
|                          |                        | Abrir chamado                                              |         |                       |                              |                            |                                                 |                                                     |        |      |
|                          |                        |                                                            |         |                       |                              |                            |                                                 |                                                     |        |      |

**Unidade I** R. João Ferreira Filho, 575 - Recanto dos Pássaros Birigui/SP - Cep: 16201-160

Unidade II Av. Prof. Othon Gama D'Éça, 643 - Sala 503 Centro Florianópolis/SC - Cep: 88015-240

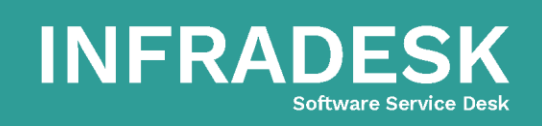

S 48.98801-8123 | 48.3371-6497

∣ comercial@infradesk.pp

- www.infradesk.app
- f /InfraDeskServiceDesk

#### 3.5.2 – Acompanhamento

Seguindo o item de "listagem" conforme foi mostrado anteriormente, pela listagem é possível acompanhar os chamados e seus trâmites.

|         | Chamado #277<br>Nome: Danilo Contini<br>Email: dcc.danilo@gmail.com |                | 28/10/2010 | e 🖉 😽 🛓                               |
|---------|---------------------------------------------------------------------|----------------|------------|---------------------------------------|
| Análise | Assunto: leste<br>                                                  | danilo.contini | 22:55      | • • • • • • • • • • • • • • • • • • • |

#### 3.5.3 – Botões de ações

ආ Utilizar um chamado como base para abrir um novo chamado, aproveitando a descrição.

| 1 | Ø | 1 |
|---|---|---|
|   | 5 | ĺ |

Anexar um arquivo, sejam eles: .jpeg, .png, .xlsx, docx, pptx, pdf, entre outros.

Adicionar alguma informação ao chamado, é comum esquecer alguns detalhes relevantes ao problema, utilize este recurso para interações.

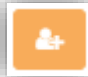

Ao abrir o chamado, permitimos vincular outros usuários que pertencem ao mesmo setor para acompanhar os trâmites, através deste botão pode-se adicionar também num segundo momento.

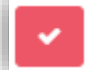

Em alguns casos, o problema que foi registrado no chamado, acaba por se resolver sem a intervenção do atendente, assim, o próprio solicitando pode finalizar o chamado, considerando o mesmo como resolvido.

6 Acontece atendente finalizar o chamado, porém o mesmo não resolveu o problema como foi solicitado, então permitimos que o solicitante reabra o chamado dentro do período de sete dias.

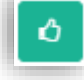

Avaliar o chamado após ser finalizado, passando um feedback ao atendente.

Unidade I R. João Ferreira Filho, 575 - Recanto dos Pássaros Birigui/SP - Cep: 16201-160 Unidade II

Av. Prof. Othon Gama D'Éça, 643 - Sala 503 Centro Florianópolis/SC - Cep: 88015-240

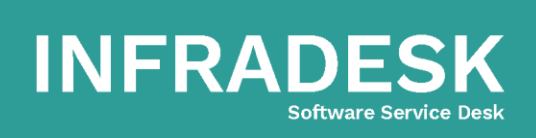

- comercial@infradesk.pp
- www.infradesk.app
- f /InfraDeskServiceDesk

#### 3.5.4 – Avaliação e feedback

Antes de abrir um novo chamado ou de forma manual clicando no botão de avaliação, o sistema abre uma janela solicitando a avaliação do chamado. Lembramos que dependendo da avaliação, o atendente irá solicitar uma justificativa do porquê desta avaliação, assim numa próxima vez, o atendente poderá corrigir possível insatisfações referente ao atendimento.

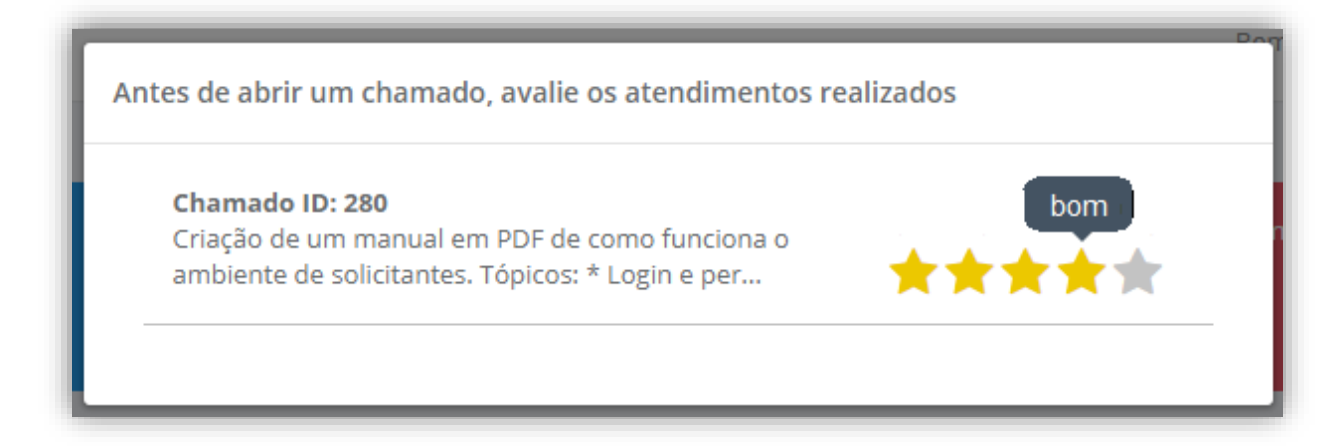

## 4 – Agenda de Contatos

#### 4.1 – Tela inicial

Unidade I

Unidade II

Criamos esta agenda para facilitar e agilizar o armazenamento de contatos, ficando disponível apenas ao usuário que fez o cadastro ou compartilhado a outros usuários.

|                                                         | Bem-vindo ao InfraDesk - Sistema para Gestão de TI 🛽 🔒 📑 🕒 S |
|---------------------------------------------------------|--------------------------------------------------------------|
|                                                         | Acesso por aqui                                              |
| Buscar todos os contatos                                | InfraDesk <                                                  |
| Asp/Flex Supermercados<br>(19) 38003-960                | Gestão ServiceDesk                                           |
| Bandeirante Supermercados<br>(18) 36498-888, Ramal: 201 | Email: comercial@infradesk.app                               |
|                                                         | Comercial: (48) 33716-497                                    |
| (48) 88173-349                                          | Contato: Comercial   Operadora: Claro                        |
| CityMaq                                                 | Celular: (48) 98801-8123                                     |
| (18) 36221-244                                          | Contato: Suporte   Operadora: Claro                          |
| Danilo Contini<br>(18) 99645-2919                       | Website: www.infradesk.app                                   |
| Empório Estrela<br>(18) 99163-0083                      | Atualizado: 11/09/2019 00:19:49                              |
| InfraDesk                                               | editar excluir                                               |

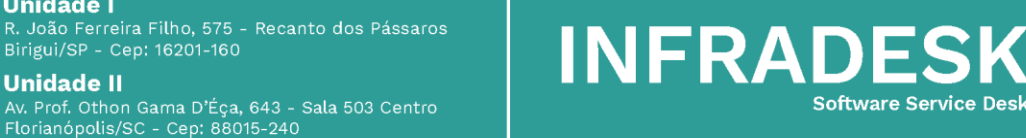

🕓 48.98801-8123 | <u>48.3371-6497</u>

- comercial@infradesk.pp
- www.infradesk.app
- f /InfraDeskServiceDesk

#### 4.2 - Inserir novo contato

Caso não tenha encontrado o contato, no próprio campo de pesquisa tem o botão de adicionar, clicando sobre ele, abrirá a tela para inserir um novo. Para um mesmo contato permitimos que seja inserido vários telefones, não sendo necessário inserir um novo contato, apenas telefones.

| 🖌 Ativo? 🛛 🗹 Conta  | to compartilha | do?      |       | 1           | wellingtonlsmoraes | ©     | 3/0/2020 14:38:20 |
|---------------------|----------------|----------|-------|-------------|--------------------|-------|-------------------|
| Grupo do Contato    |                |          |       |             |                    |       |                   |
| Selecione           |                |          |       |             |                    |       | ,                 |
| Nome / Razão Social |                |          |       | Apelido / N | ome Fantasia       |       |                   |
|                     |                |          |       |             |                    |       |                   |
| Email               |                |          |       | Site        |                    |       |                   |
|                     |                |          |       |             |                    |       |                   |
|                     |                |          |       |             |                    |       | + Telefon         |
| Гіро                | DDD *          | Número * | Ramal |             | Operadora *        | Conta | to                |
| Comercial •         |                |          |       |             | Claro •            |       |                   |
| Residencial 🔻       |                |          |       |             | Claro 🔻            |       | <b>a</b>          |
|                     |                |          |       |             |                    |       |                   |
| ol                  |                |          |       |             |                    |       |                   |
| onzervačoez         |                |          |       |             |                    |       |                   |
|                     |                |          |       |             |                    |       |                   |
|                     |                |          |       |             |                    |       |                   |

## 5 – Agenda de Eventos

Na tela inicial, mostramos um pré-visualização dos eventos para o mês atual, clicando sobre ele ou através do ícone de notificações é que se tem o acesso a ela. Ainda na barra de notificações, clicando sobre o ícone, são apresentados os eventos do dia, podendo ainda marcá-los como concluído ou dispensado. Conforme ilustrado na imagem abaixo:

**Unidade I** R. João Ferreira Filho, 575 - Recanto dos Pássaros Birigui/SP - Cep: 16201-160

Unidade II Av. Prof. Othon Gama D'Éça, 643 - Sala 503 Centro Florianópolis/SC - Cep: 88015-240

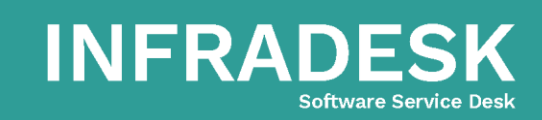

- 🐵 comercial@infradesk.pp
- www.infradesk.app
- f /InfraDeskServiceDesk

|                |      |                                        |                          |                          | Bem-vindo ao Infr     | aDesk - Sistema para Gestã   | o de TI 🔕 📲 | 🕞 Sai     |
|----------------|------|----------------------------------------|--------------------------|--------------------------|-----------------------|------------------------------|-------------|-----------|
| Danilo Contini | Reu  | nião 01                                |                          |                          |                       | 🌲 Supermercado Troyano Hoj   | e às 09:00  |           |
|                |      |                                        |                          |                          |                       | Ver calendário               |             | cluído: 🗸 |
|                |      |                                        |                          | + a                      |                       |                              |             |           |
| < >            | Hoje |                                        |                          | janeiro 2020             |                       |                              | Mês Semana  | Dia       |
| Dom            |      | Seg                                    | Ter                      | Qua                      | Qui                   | Sex                          | Sáb         |           |
|                |      | 30                                     | 31                       | 1                        |                       | 2 3                          |             | 4 ^       |
|                |      | 09 Publicação Facebook                 | 09 Publicação LinkedIn   | 09 Sup. Bandeirante      | ✓ 09 Publicação Facet | ooo • 09 Publicação LinkedIn |             |           |
|                |      | 12 Backup Manual e Loca                | 12 Backup Manual e Loca  | 10 Technolaser           | 12 Backup Manual e    | e Lc 11 Algarve - Condomínio |             |           |
|                |      |                                        |                          | 11 Aluguel Apto Algarve  |                       | 11:10 Ilha de Capri - CF     |             |           |
|                |      |                                        |                          | 11 Sup. Central          |                       | 12 Backup Manual e Lc        |             |           |
|                |      |                                        |                          | 12 Backup Manual e Loca  |                       | 16 Backup do FTP Infra       |             |           |
|                |      |                                        |                          | 12 Oficina de Credito    |                       |                              |             |           |
|                |      |                                        |                          | 13 Sup. ASP e Flex       |                       |                              |             |           |
|                |      |                                        |                          | 15 Mava Ecommerce        |                       |                              |             |           |
|                | 5    | 6                                      | 7                        | 8                        |                       | 9 10                         | 1           | 1         |
|                |      | ✓ 09 Publicação Faceboo                | ✓ 09 Publicação LinkedIn | 09 Supermercado Troyan   | 09 Publicação Faceboo | ok 09 Publicação LinkedIn    |             |           |
|                |      | <ul> <li>11 Cartão Santader</li> </ul> | 12 Backup Manual e Lc    | 11:20 Itamar - Efetuar I | 12 Backup Manual e Lo | 09 Sup. Bandeirante          |             |           |
|                |      | 12 Backup Manual e Lo                  |                          | 12 Backup Manual e Lo    |                       | 10 Sup. Central              |             |           |
|                |      | 14:30 Apë Algarve à ve                 |                          |                          |                       | 11 Oficina de Crédito        |             |           |
|                |      |                                        |                          |                          |                       | 11 Ilha de Capri - Financia  |             |           |
|                |      |                                        |                          |                          |                       | 11:10 Vivo - Celular         |             |           |
|                |      |                                        |                          |                          |                       | 11:30 Net (Tel. Fixo, Celula |             |           |

As cores em destaque abaixo do evento correspondem a categoria ao qual o evento pertence, ao passar o mouse em cima do evento é mostrada a categoria. O cadastro de categorias de evento pode ser efetuado somente pelo administrador do sistema.

#### 5.1 - Criação ou edição do evento

Para adicionar um evento, basta clicar no dia desejado, lembrando que para adicionar deve ser clicando num espaço em branco no dia correspondente, para fazer a edição basta clicar sobre o evento.

Há também o ícone (+) no topo do calendário em azul, mas recomendamos que seja clicado no dia para que nas informações do evento já venha a data.

Ao clicar será exibida uma pequena janela onde explicaremos a seguir cada uma das abas e suas funções.

**Unidade I** R. João Ferreira Filho, 575 - Recanto dos Pássaros Birigui/SP - Cep: 16201-160

Unidade II Av. Prof. Othon Gama D'Éça, 643 - Sala 503 Centro Florianópolis/SC - Cep: 88015-240

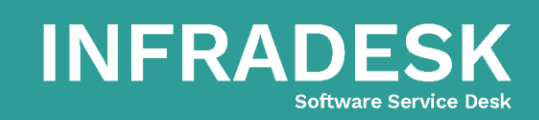

S 48.98801-8123 | 48.3371-6497

🐵 comercial@infradesk.pp

www.infradesk.app

| Informações    | Invites       | Programar             | Anexos       |    |
|----------------|---------------|-----------------------|--------------|----|
| Titulo*        |               |                       |              |    |
| Categoria      |               |                       |              |    |
| Diversos       |               |                       |              | *  |
| Data Inicio*   |               |                       | Hora Inicio* |    |
| 08/01/2020     |               | Ê                     |              | 0  |
| Data Fim*      |               |                       | Hora Fim*    |    |
| 08/01/2020     |               | Ê                     |              | 0  |
| Detalhe        |               |                       |              |    |
|                |               |                       |              |    |
| Não permitir o | ravar outro e | vento para este perío | do?          | // |
|                |               | vento para este perio |              |    |

Nesta primeira aba "**Informações**" solicitamos informações básicas referente ao evento a ser criado.

A segunda aba "**Invites**" permitimos convidar pessoas para o evento em questão. Observe na descrição dos três campos abaixo a diferença entre eles:

| Informações     Invites     Programar     Anexos       Invite para usuários                                                                                      |  |
|----------------------------------------------------------------------------------------------------|--|
| Invite para usuários Gera compromisso na agenda do usuário selecionado. Notificar Notificações através de e-mail (Não agenda compromisso) Invitar emails externo |  |
| Gera compromisso na agenda do usuário selecionado. Notificar Notificações através de e-mail (Não agenda compromisso) Invitar emails externo                      |  |
| Notificar Notificações através de e-mail (Não agenda compromisso) Invitar emails externo                                                                         |  |
| Notificações através de e-mail (Não agenda compromisso)                                                                                                    |  |
| Notificações atraves de e-mail (Não agenda compromisso)                                                                                                    |  |
|                                                                                                    |  |
|                                                                                                    |  |
| Notificações através de e-mail                                                                                                    |  |

**Unidade I** R. João Ferreira Filho, 575 - Recanto dos Pássaros Birigui/SP - Cep: 16201-160

**Unidade II** Av. Prof. Othon Gama D'Éça, 643 - Sala 503 Centro Florianópolis/SC - Cep: 88015-240

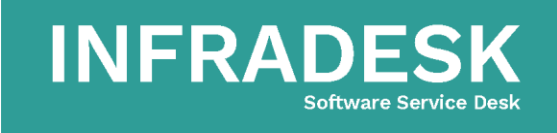

- comercial@infradesk.pp
- www.infradesk.app
- f /InfraDeskServiceDesk

Já na terceira aba "**Programar**", permitimos que seja feita a programação do evento, caso seja necessário, pois determinados eventos como pagamentos de impostos, visita de fornecedores, aniversários, dentre outros podem ser recorrentes

| ento   |               |        |        |     |      |       |        |   |
|--------|---------------|--------|--------|-----|------|-------|--------|---|
| Inform | nações        |        | Invite | s   | Prog | ramar | Anexos |   |
| Repet  | e             |        |        |     |      |       |        |   |
| Sen    | nanalm        | ente   |        |     |      |       |        | Ŧ |
| Seg    | Ter           | Qua    | Qui    | Sex | Sab  | Dom   |        |   |
| Térmi  | no da r       | ecorrê | ncia   |     |      |       |        |   |
| Inde   | Indeterminado |        |        |     |      |       |        |   |
|        |               |        |        |     |      |       |        | , |
| PGrav  | ar            |        |        |     |      |       |        |   |
| Grav   | ar            |        |        |     |      |       |        |   |

E por fim, aba de "Anexos", nela permitimos que um documento seja vinculado ao evento, seja ele uma pauta de reunião, ata, croqui e projeto, entre outros que interessam as partes convidadas.

| Eve | nto              |         |              |        | ×     |
|-----|------------------|---------|--------------|--------|-------|
|     | Informações      | Invites | Programar    | Anexos |       |
|     | Upload de arquiv | DS      |              |        |       |
|     |                  | Drag &  | drop files h | ere    |       |
|     | Selecione o a    | arquivo |              | 🖆 Bi   | rowse |
| ١.  |                  |         |              |        |       |
|     | 🖺 Gravar         |         |              |        |       |

INFRADES

Software Service Desk

**Unidade I** R. João Ferreira Filho, 575 - Recanto dos Pássaros Birigui/SP - Cep: 16201-160

Unidade II Av. Prof. Othon Gama D'Éça, 643 - Sala 503 Centro Florianópolis/SC - Cep: 88015-240

- ∣⊠ comercial@infradesk.pp
- www.infradesk.app
- f /InfraDeskServiceDesk

Cada vez que o evento é editado, ao clicar no botão "Gravar", as pessoas que estão vinculada na aba "Invites" receberão notificações através do e-mail. Caso seja reagendado para uma outra data, os mesmos também serão notificados.

## 6 – Chat Web

Basicamente o chat é um comunicador interno que visa facilitar a comunicação entre os setores, ao invés de ficar anotando em papeis ou acabar caindo no esquecimento, basta deixar registrada esta comunicação.

#### 6.1 – Lista de Contatos

A listagem é exigida primeiro pela ordenação de usuários online/offline e a segunda ordenação é por ordem alfabética. Conforme imagem abaixo:

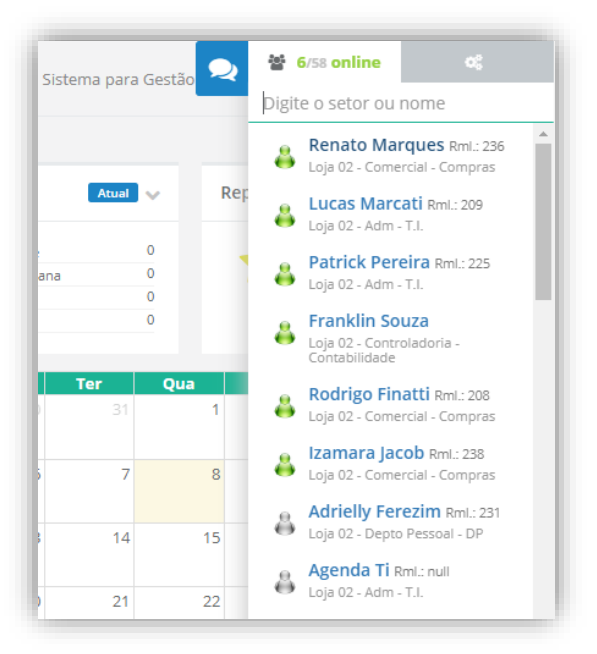

#### 6.2 – Janela de conversa

Através de uma conversação, o atendente consegue gerar um chamado a partir da mesma, agilizando ainda mais o atendimento.

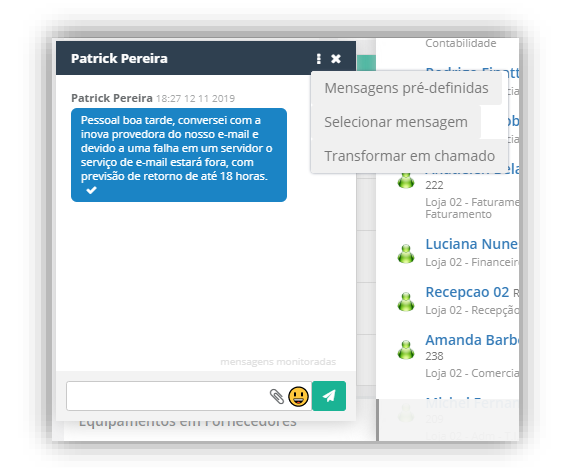

**Unidade I** R. João Ferreira Filho, 575 - Recanto dos Pássaros Birigui/SP - Cep: 16201-160

Unidade II Av. Prof. Othon Gama D'Éça, 643 - Sala 503 Centro Florianópolis/SC - Cep: 88015-240

# INFRADESK Software Service Desk

- 🐵 comercial@infradesk.pp
- www.infradesk.app
- InfraDeskServiceDesk

#### 6.3 – Mensagem em massa

Este é um dos recursos mais úteis do chat, pois através dele é possível notificar a todos sobre um determinado lembrete, por exemplo: Mensagem do RH: Hoje tem exame médico na sala 01 às 15h., outro exemplo: Mensagem do T.I.: Faremos atualização do sistema hoje as 12h, sendo assim o sistema ficará indisponível, previsão de retorno às 14h. Obrigado. Daí pra frente é só utilizar a criatividade.

| Env                 | viar mensagem em massa | Dom vinde an InfraDack – Sistam<br>X |
|---------------------|------------------------|--------------------------------------|
|                     | Digite a sua mensagem  |                                      |
| Sc<br>At<br>Tc<br>M | Enviar mensagem        |                                      |

#### 6.4 – Configurações

Na aba de configurações, temos alguns ajustes que facilitam o uso do Chat, podendo então ser customizado de acordo com sua preferência.

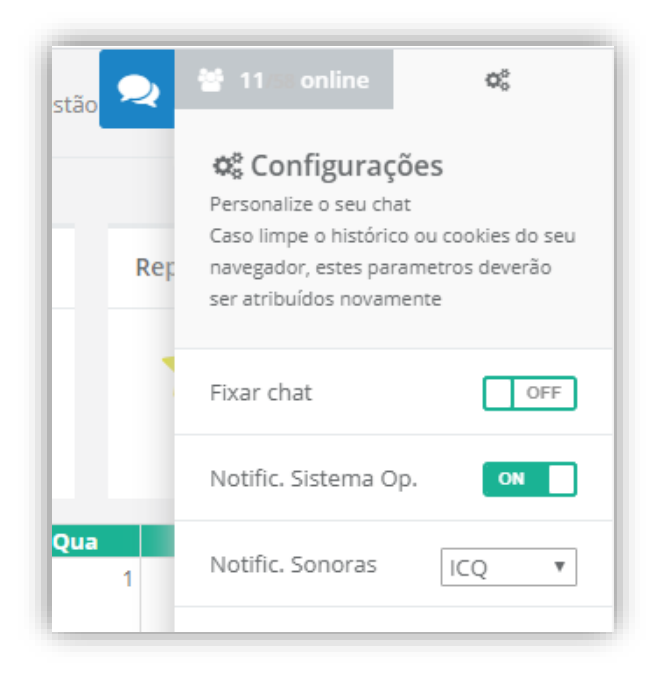

**Unidade I** R. João Ferreira Filho, 575 - Recanto dos Pássaros Birigui/SP - Cep: 16201-160

Unidade II Av. Prof. Othon Gama D'Éça, 643 - Sala 503 Centro Florianópolis/SC - Cep: 88015-240

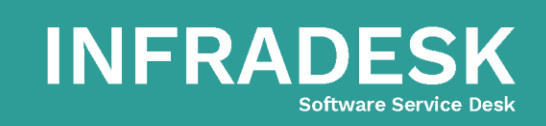

- 🐵 comercial@infradesk.pp
- www.infradesk.app
- f /InfraDeskServiceDesk

## 7 – Considerações finais

Esperamos ter ajudado com este guia explicativo, todo caso, no próximo item deixaremos nosso contato para sanar suas dúvidas!

Agrademos desde já e desejamos a você um excelente dia!

## 8 – Contato

8.1 – Suporte
E-mail: suporte@infradesk.app
Telefone: (48) 3371-6497
WhatsApp: (48) 98801-8123
Site: www.infradesk.app
Abertura de chamados conosco: https://atendimento.infradesk.app

Unidade I R. João Ferreira Filho, 575 - Recanto dos Pássaros Birigui/SP - Cep: 16201-160

**Unidade II** Av. Prof. Othon Gama D'Éça, 643 - Sala 503 Centro Florianópolis/SC - Cep: 88015-240

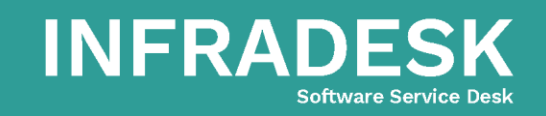

- 🐵 comercial@infradesk.pp
- www.infradesk.app
- f /InfraDeskServiceDesk